## If you have NOT printed your <u>approved</u> COE from the Early Learning Coalition, please follow the steps below:

If you made your account AFTER March 23, 2025, skip to step 5.

1. Go to the coalition portal page:

https://familyservices.floridaearlylearning.com/

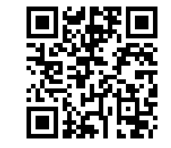

Verifv code

- Top right, **Click** 
  - Proceed to Single Sign-On (SSO)---->
- Click
  Enter email address you used to make the original account

2<sup>+</sup>Sign Up

## Send verification code

2. Go to your email account

Click

- Find the email
  - from: Microsoft on behalf of FloridaSSO
    <msonlineservicesteam@microsoftonline.com>
  - subject: FloridaSSO account email verification code
- Get the verification code from the email. It should look like this: (Your code is: xxxxx)
- 3. Go back to the Single Sign-On page
  - Enter the verification code and Click
  - Fill in first and last name and give a new password.
  - Check the agreement box.
    - Click Continue

- 4. Go back to your email account
  - Find the email
    - from: DONOTREPLY@fldoe.org
    - Subject: FLDOE SSO Login for your name
  - Get your new username.

It should look like this: (Your username is: 0-emailname@emailaddress.com)

5. Go **back** to the coalition portal page: https://familyservices.floridaearlylearning.com/

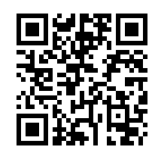

• Top right, **Click** 

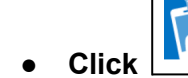

Hosted / Self-Registered login

• Enter new username and Click

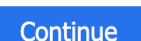

Sign in

- Enter **new** password and **Click**
- Make sure your phone number is correct. Click

Send Code Call Me

- Enter the code and **Click**
- Make sure your COE is
  for EACH child.
- Click
  Download Eligibility Certificate
  for EACH child.

Once you have the COE downloaded, we can print it for you at Spencer Bibbs.